## I SUBMITTED A PETITION FOR ACADEMIC RENEWAL WHAT'S NEXT?

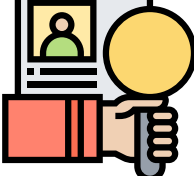

The petition for academic renewal will be processed by Admissions & Records. Before you order new transcripts, verify that the academic renewal has been processed by following these steps:

Log in: **inside.mtsac.edu**, click on the **STUDENT** tab, go to **STUDENT SELF SERVICE**, and click on **#18. View Unofficial Transcript.** 

The letter "Z" will appear next to the JAPN 1
course once it is renewed.

If the letter "Z" is not noted next to the course to be renewed, contact Admissions & Records at 909-274-4415 or email <u>admissions@mtsac.edu</u>. Provide your Mt. SAC student ID# A00000000 and request information on the status of your Petition for Academic Renewal.

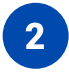

Request an official transcript through the student portal, **Self-Service #19**, or the Mt. SAC Admissions & Records <u>website</u>.

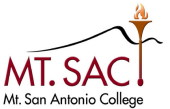

Elementary Japanese

Introduction to Philo

Mt. San Antonio College

Mt. San Antonio

College